## "交作业"系统,学生操作指南

## 登录 http://cv.qiaobutang.com/ 或搜索 "乔布简历",进入官方主页:

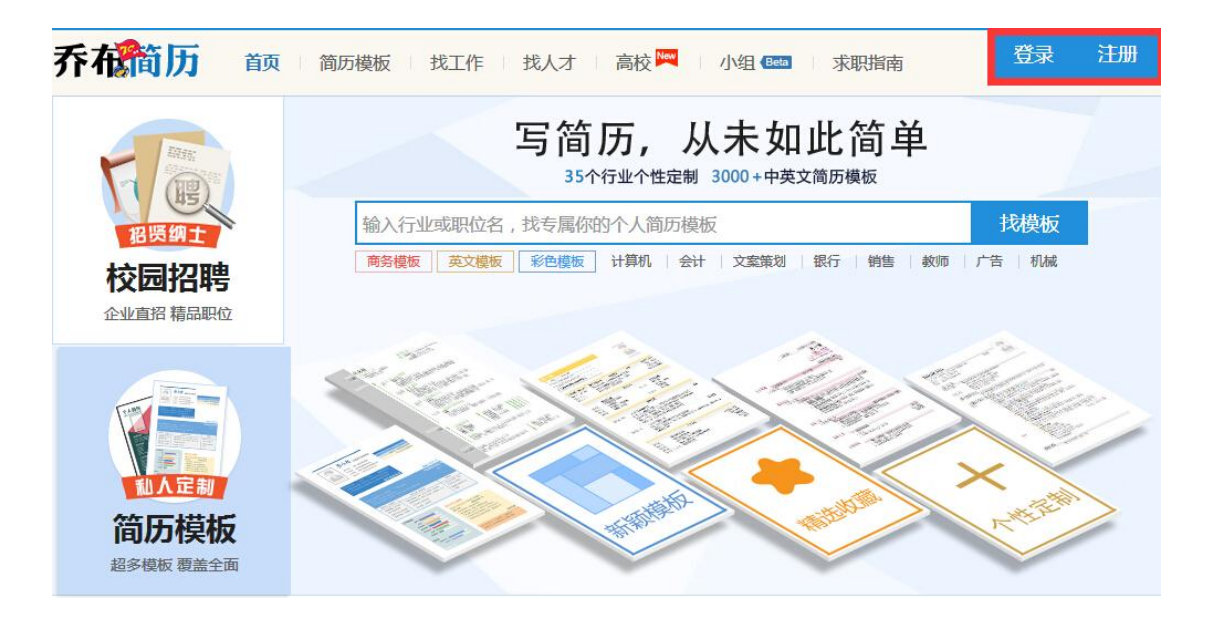

## 二、 登录或注册后,点击"我的简历",进入个人简历页面:

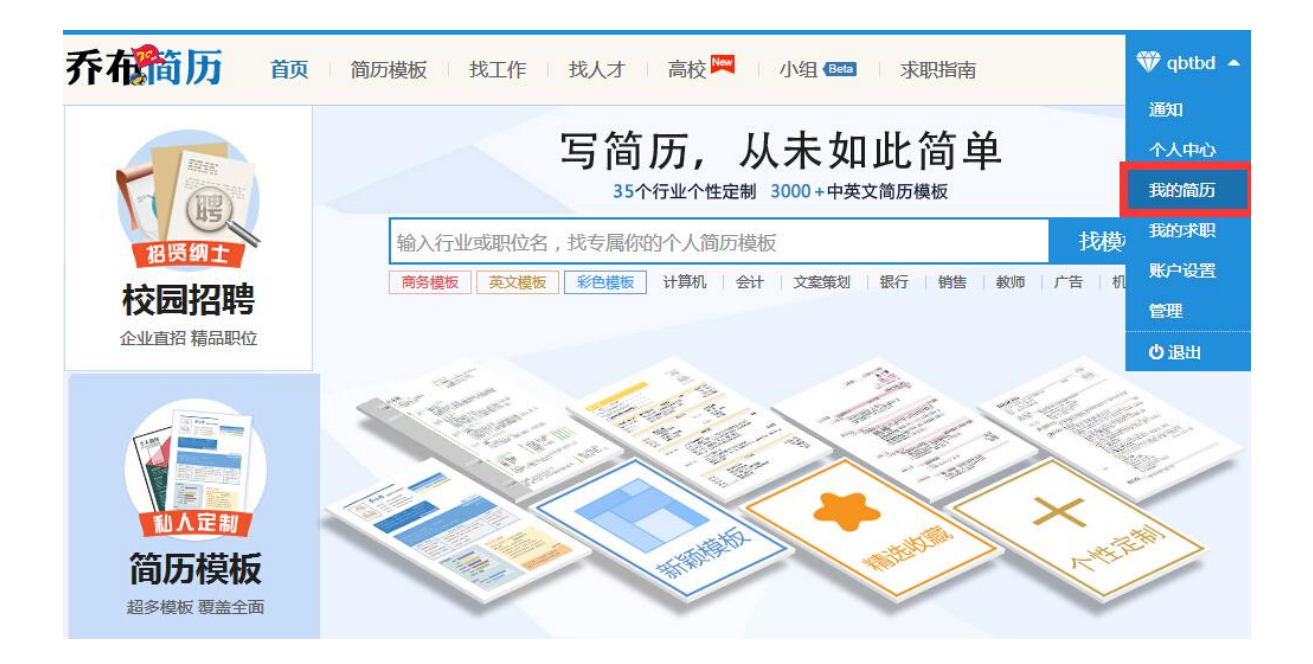

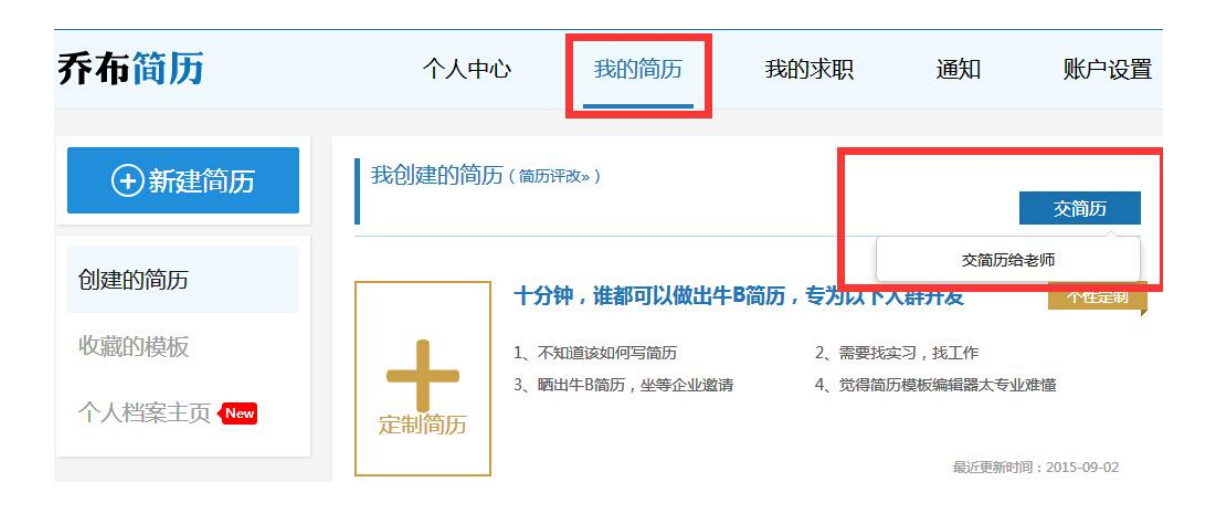

## 四、 填写学校、姓名,移交的简历、所在学校,授课老师,提交简历即可:

| 你的学号 | 110150353                   |   |  |
|------|-----------------------------|---|--|
| 你的姓名 | 乔小堂                         |   |  |
| 你的简历 | 行政助理_乔小堂_上海师范大学_13800138000 | - |  |
| 你的学校 | 上海师范大学                      | * |  |
| 选择老师 | 邱睿                          | - |  |

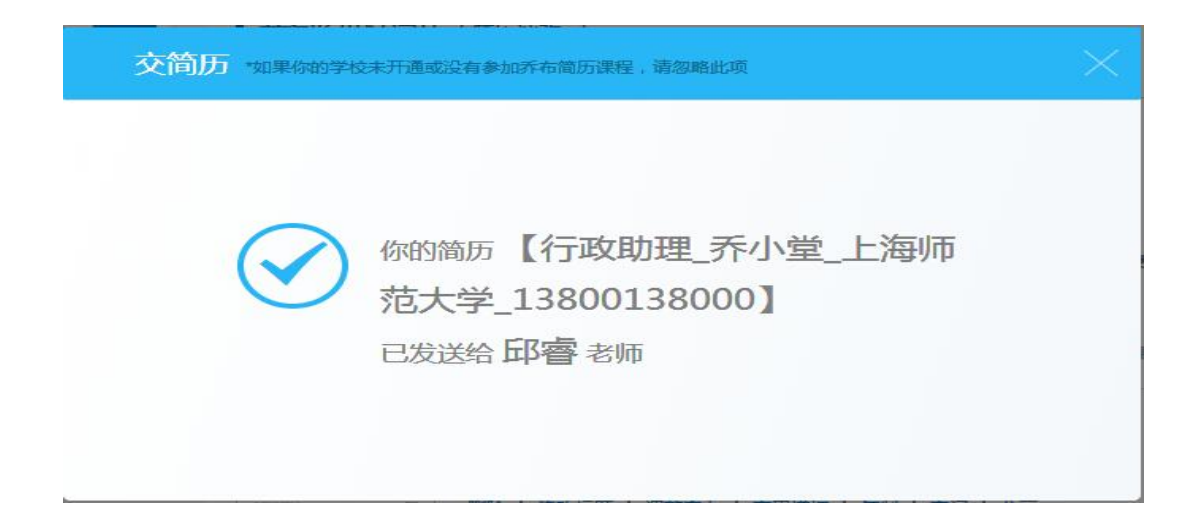